## BIBLIOTECA ISTRUZIONI PER RICERCA ON-LINE (Google Chrome)

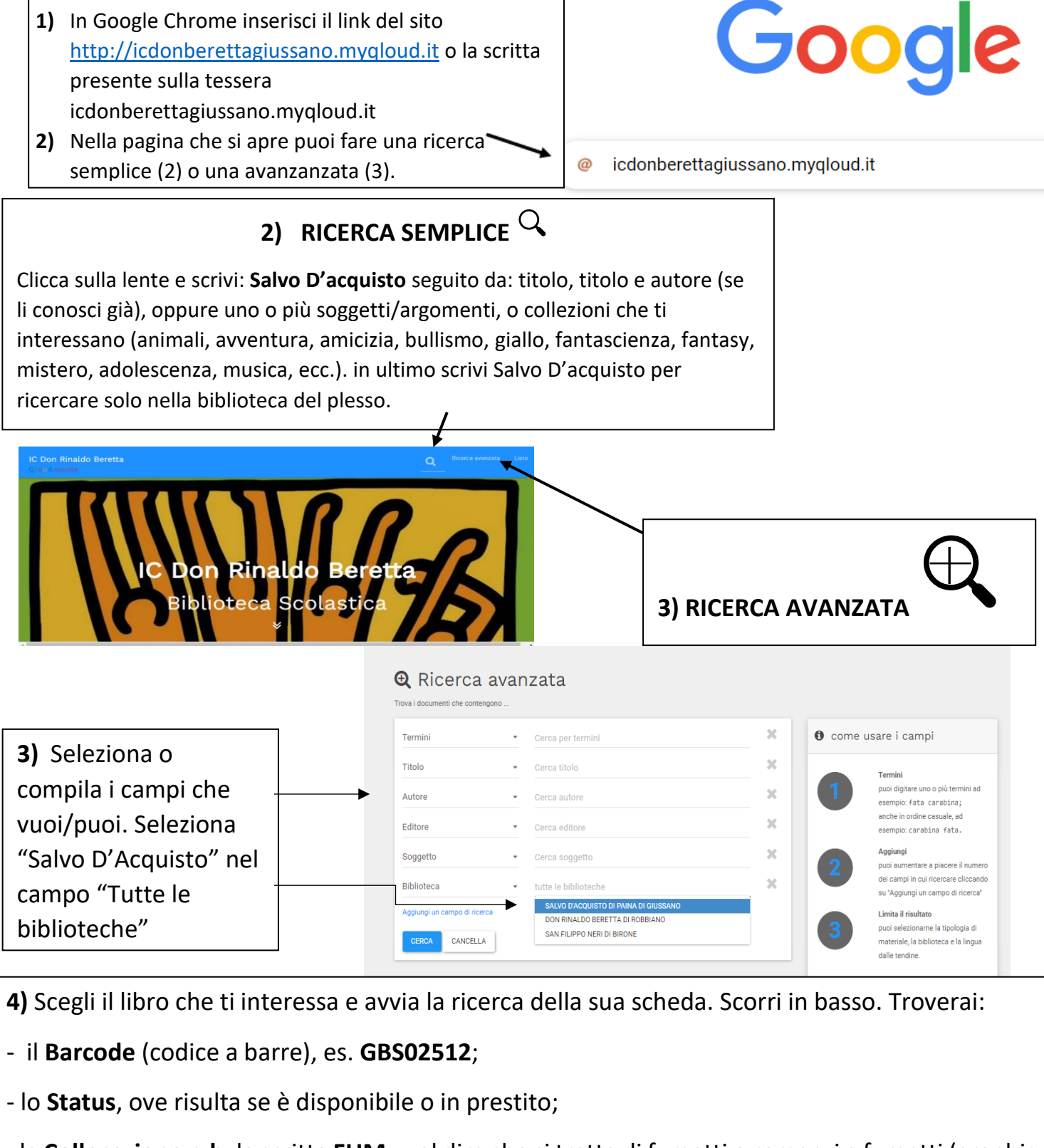

- la **Collocazione n.b:** la scritta **FUM** vuol dire che si tratta di fumetti o romanzi a fumetti (graphic novel).

5) Se il libro è disponibile, è sufficiente annotare il Barcode e la collocazione.

| Biblioteca                            | Barcode  | Status      | Collocazione |
|---------------------------------------|----------|-------------|--------------|
| Salvo D'Acquisto di Paina di Giussano | GBS00999 | In prestito | ADO ALC      |